## Lav dine egne julekort

Denne vejledning bygger på brugen af Word2007. Tidligere udgaver af Word kan også bruges, om end menuerne i disse er lidt anderledes end det heri beskrevne.

Allerførst skal du beslutte dig for, hvilken størrelse og eventuelle foldning dit julekort skal have.

Papir og karton har i Danmark (og i det øvrige Europa) ganske bestemte størrelser, nemlig følgende:

A4 21cm \* 29,5 cm

A5 14,8 cm \* 21 cm

A6 10,5 cm \* 14,8 cm

Hvis du finder et A4-ark og folder det en gang på midten ser du størrelsen på et A5 ark. Dette passer til kuvertstørrelsen C5. Folder du én gang til ser du størrelsen på et A6 ark. Dette passer til en C6 kuvert.

Højde/bredde forholdet på et ark i A-størrelse er groft taget 1,4 (7:5). Dette forhold er af betydning, når man skal afgøre højde/bredde forholdet på det billede, der skal passe til det kort, man ønsker at fremstille.

Et A4-ark kan foldes på midten, hvorved du fremstiller et 2-fløjet kort i A5 størrelse.

Klipper du et A4-ark over på midten har du 2 ark, der kan anvendes som enkelte ark eller foldes på midten til et to-fløjet kort i A6 størrelse. I begge tilfælde kan kortene anvendes som enten højformat eller tværformat.

Klipper du et A4-ark i fire lige store stykker har du 4 styks A6 kort, nok det mest enkle julekort du kan lave.

## Fotos og grafik

Den største udfordring når du laver julekort er selvfølgelig at skrive noget der er lidt mere indholdsrigt end "Glædelig Jul og Godt Nytår". Det er ikke noget undertegnede kan hjælpe med.

Den næste udfordring er at finde nogle billeder, der kan bruges til at udsmykke kortet.

Fotograferer du selv, er det mest nærliggende nok at kigge fotografierne fra det næsten forgangne år igennem. Det skulle være sært om der ikke er et, der kan illustrerer noget om en ferieoplevelse eller familiebegivenhed, der er særlig for året. Er det ikke en løsning, kan man på nettet finde virkelig mange samlinger af julebilleder. Google "Gratis julebilleder" finder du links, der nok kan fylde en søndag eftermiddag.

Til den egentlige konstruktion af julekortet bruger vi tekstbehandlingsprogrammet Word.

## Konstruktion A

Vi ønsker at fremstille et 2-fløjet julekort i A5 tværformat.

Inden du begynder, er det klogt at sikre sig at det eller de billeder, du ønsker at bruge, er let tilgængelige på din computer. Find først billederne og gem dem på dit skrivebord.

1. Start tekstbehandlingsprogrammet Word (Microsoft Office 2007 eller tidligere). Programmet starter som standard med at vise en blank A4-side.

2. Gem nu den side som julekort16.doc. Under fanen "Vis" sætter du visningen af dokumentet til 50 procent.

3. Under fanen "Sidelayout" bruger du ikonet "Margener" til at sætte alle marginer til 1 cm.

4. Vælg nu under fanen "Indsæt" ikonet "Billede" og klik dig frem til skrivebordet, hvor du har gemt det billede, du ønsker skal pryde dit julekort. Klik på dette, så bliver det sat ind øverst i dokumentet. Billedet tilpasses automatisk den bredde der er mellem marginerne.

5. Billedet skal nu flyttes, så det kommer til at stå nederst i dokumentet. Under fanen "Formater" finder du ikonet "Placering". Vælg her nederst og midtstillet. Så rykker billedet ned på plads.

6. Klik uden for billedet, så håndtagene forsvinder.

Nu kommer noget svært:

7. Klik på Fanen "Indsæt" og på ikonet "Wordart". Du ser nu Wordart galleriet, hvor du vælger udformningen af ordene *Glædelig jul*, som vi ønsker at indsætte oven på det billede vi lige har indsat. Vælg øverst til venstre (Hvid tekst med kanter). Vælg skrifttypen Arial Black, vælg størrelsen 48 pkt. Skriv "Glædelig jul" i tekstboksen. Klik på Ok. Du vil nu kunne se Wordart billedet indsat i dokumentet uden for det billede, vi netop har indsat. 8. Klik nu på ikonet "Tekstombrydning", vælg "Foran tekst". Klik nu på Wordart billedet, så de seks håndtag kommer frem. Vælg ikonet "Placering", vælg "Flere indstillinger".

9. I dialogboksen, som du ser i figuren til højre justerer du placering af Word-billedet. Dermed flyttes Word-billedet ned og placeres over fotografiet.

10. Højreklik på Wordartbilledet, vælg "Formater Wordart." Det giver dig

| anceret layout              |             |        |                          |                  | ? | $\times$ |
|-----------------------------|-------------|--------|--------------------------|------------------|---|----------|
| Billedplacering Teksto      | ombrydning  |        |                          |                  |   |          |
| Vandret                     |             |        |                          |                  |   |          |
| () Justering                | Centreret   | $\sim$ | i forhol <u>d</u> til    | Kolonne          |   | $\sim$   |
| O Boglayout                 | Inderst     | $\sim$ | af                       | Margen           |   | $\sim$   |
| O Absolut <u>p</u> lacering | 0,02 cm     | *<br>* | til højre for            | Kolonne          |   | $\sim$   |
| ○ <u>R</u> elativ placering |             | *      | i forhold til            | Side             |   | ~        |
| Lodret                      |             |        |                          |                  |   |          |
| ◯ Justeri <u>ng</u>         | Øverst      | $\sim$ | i forhold til            | Side             |   | $\sim$   |
| Absolut placering           | 18          | •      | <u>u</u> nder            | Margen           |   | ~        |
| Relat <u>i</u> v placering  |             | *<br>* | i forhold til            | Side             |   | $\sim$   |
| Indstillinger               |             |        |                          |                  |   |          |
| Flyt obj <u>e</u> kt sammer | n med tekst |        | ∕ Tillad o <u>v</u> erla | pning            |   |          |
| Lås anker                   |             |        | ∠ Layout i tab           | el <u>c</u> elle |   |          |

adgang til at farvelægge teksten og kanten omkring denne.

## Konstruktion B

Da mange af os lider af skriveblokering når det hvide areal på papiret er alt for stort, kan det være en idé at lave kortet lidt mindre end i konstruktion A. Det gøres let ved at lave to ens kort på et stykke A4 pair, der er tværstillet.

1. Opret et nyt dokument i Word. Gå ind i Sideformat, sæt alle marginer til 0,5 og vælg Liggende format. Gem nu dokumentet som julekort12B.

2. Vælg 75 procent visning, så du bevarer overblikket.

3. Nu indsætter du et billede på ganske samme måde som før, bortset fra at du skal være lidt påpasselig med størrelse og placering, da du først skal designe et kort i venstre side af papiret, hvorefter hele baduljen kan kopieres over i højre side.

\*\*\*

Efterskrift: Wordgalleriet omfatter mange interessante formater. Det kan svare sig at bruge en regnvejs-søndag til at udforske mulighederne.

Jørgen Farum Jensen, 16. november 2016